# Per utenti Windows® XP brother

## Funzionamento combinato PC e apparecchio

### Prima di iniziare

• Se necessario, acquistare il cavo di interfaccia idoneo all'utilizzo previsto con questo apparecchio (parallelo o USB).

Alcune illustrazioni sono basate sull'MFC-9070.

Utilizzare solo un cavo di interfaccia parallelo schermato e conforme allo standard IEEE 1284 e/o un cavo USB di lunghezza non superiore a 1,8 metri.

Prima di poter utilizzare l'apparecchio come stampante e scanner con le proprie applicazioni, occorre impostare l'hardware e installare il driver. Sul CD-ROM sono inclusi un driver testato con logo Windows<sup>®</sup> (WHQL) e un driver originale Brother. Il driver testato con logo Windows<sup>®</sup> viene installato automaticamente quando si esegue la procedura di installazione riportata di seguito. Il driver originale Brother fornisce alcune funzioni non disponibili con il driver Windows<sup>®</sup>. Tali funzioni variano in base al modello. Per informazioni dettagliate su di esse, visitare il sito <a href="http://solutions.brother.com">http://solutions.brother.com</a>. Prima di eseguire la procedura di installazione per il driver originale Brother, è necessario eseguire i passi da 1 a 7.

### Installazione dei driver Brother per Windows® XP

### **Passo 1.** Chiudere tutte le applicazioni e SPEGNERE il computer.

**Passo 2.** Scollegare l'apparecchio MFC dalla presa di alimentazione c.a. e <u>scollegare il cavo</u> <u>di interfaccia</u> se precedentemente collegato.

**Passo 3.** Accendere il computer.

Nota: se la finestra "Installazione guidata nuovo hardware" viene visualizzata prima dell'installazione del software, cliccare su Annulla per uscire dall'installazione guidata ed avviare il programma di installazione dal CD-ROM.

### **Passo 4.** Inserire il CD-ROM con l'etichetta "For Windows® XP" nella relativa unità.

 Selezionare la propria lingua. Viene visualizzato il menu principale del CD-ROM.
 Se viene visualizzata la schermata del nome del modello, cliccare sul nome del proprio modello.
 Viene visualizzato il menu principale

del CD-ROM. Se il CD-ROM non si avvia automaticamente, avviare l'applicazione di installazione cliccando su Start, Esegui e digitando x:\setup.exe (dove x:\ sta per la

lettera dell'unità CD-ROM sul proprio

computer).

ne di PaperPort 8.0 SE

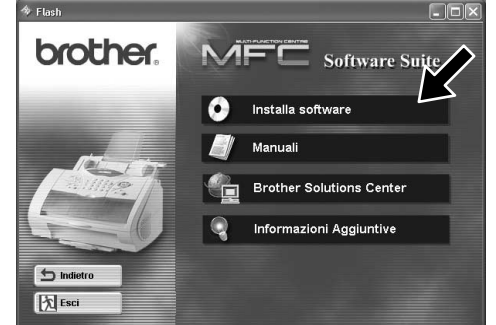

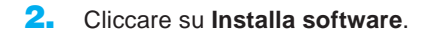

📲 Installazione di PaperPort 8.0 SE

Flast
Flast
Installa software
Per installa software
Per installa software
Per installa software
Per installa software and endormation dettagliste, fare clic sulla bara
Per functionamente e informazioni dettagliste, fare clic sulla bara
Per functione
Per functione
Per functione
Per functione
Per functione
Per functione
Per functione
Per functione
Per functione
Per functione
Per functione
Per functione
Per functione
Per functione
Per functione
Per functione
Per functione
Per functione
Per functione
Per functione
Per functione
Per functione
Per functione
Per functione
Per functione
Per functione
Per functione
Per functione
Per functione
Per functione
Per functione
Per functione
Per functione
Per functione
Per functione
Per functione
Per functione
Per functione
Per functione
Per functione
Per functione
Per functione
Per functione
Per functione
Per functione
Per functione
Per functione
Per functione
Per functione
Per functione
Per functione
Per functione
Per functione
Per functione
Per functione
Per functione
Per functione
Per functione
Per functione
Per functione
Per functione
Per functione
Per functione
Per functione
Per functione
Per functione
Per functione
Per functione
Per functione
Per functione
Per functione
Per functione
Per functione
Per functione
Per functione
Per functione
Per functione
Per functione
Per functione
Per functione
Per functione
Per functione
Per functione
Per fun

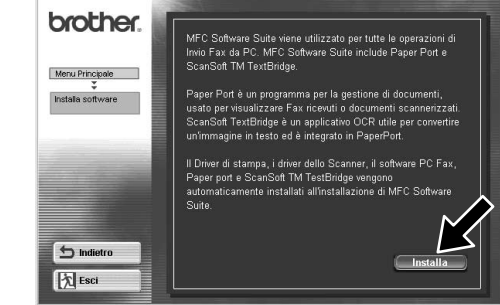

 Cliccare su MFC Software Suite in Applicazione Principale, quindi su Installa. \*1

one di PaperPort 8.0 SE

4. Cliccare su Installa.

信 Installazione di PaperPort 8.0 SE

×

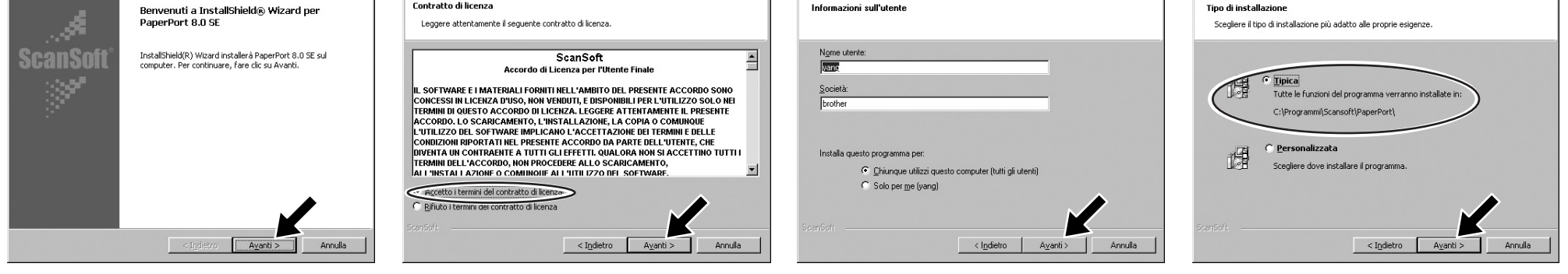

🕼 installa:

- Quando viene visualizzata la finestra di installazione di PaperPort<sup>®</sup> 8.0 SE, cliccare su Avanti.
- **6.** Dopo aver letto e accettato l'Accordo di licenza, inserire le informazioni utente e cliccare su **Avanti**.
- 7. Selezionare Tipica e cliccare su Avanti.

\*1 In MFC Software Suite sono inclusi il driver per la stampante, il driver per lo scanner e un programma di installazione remota. Windows<sup>®</sup> XP limita la risoluzione di scansione ad un massimo di 600 dpi e le dimensioni della carta a 215,9 mm x 297 mm.

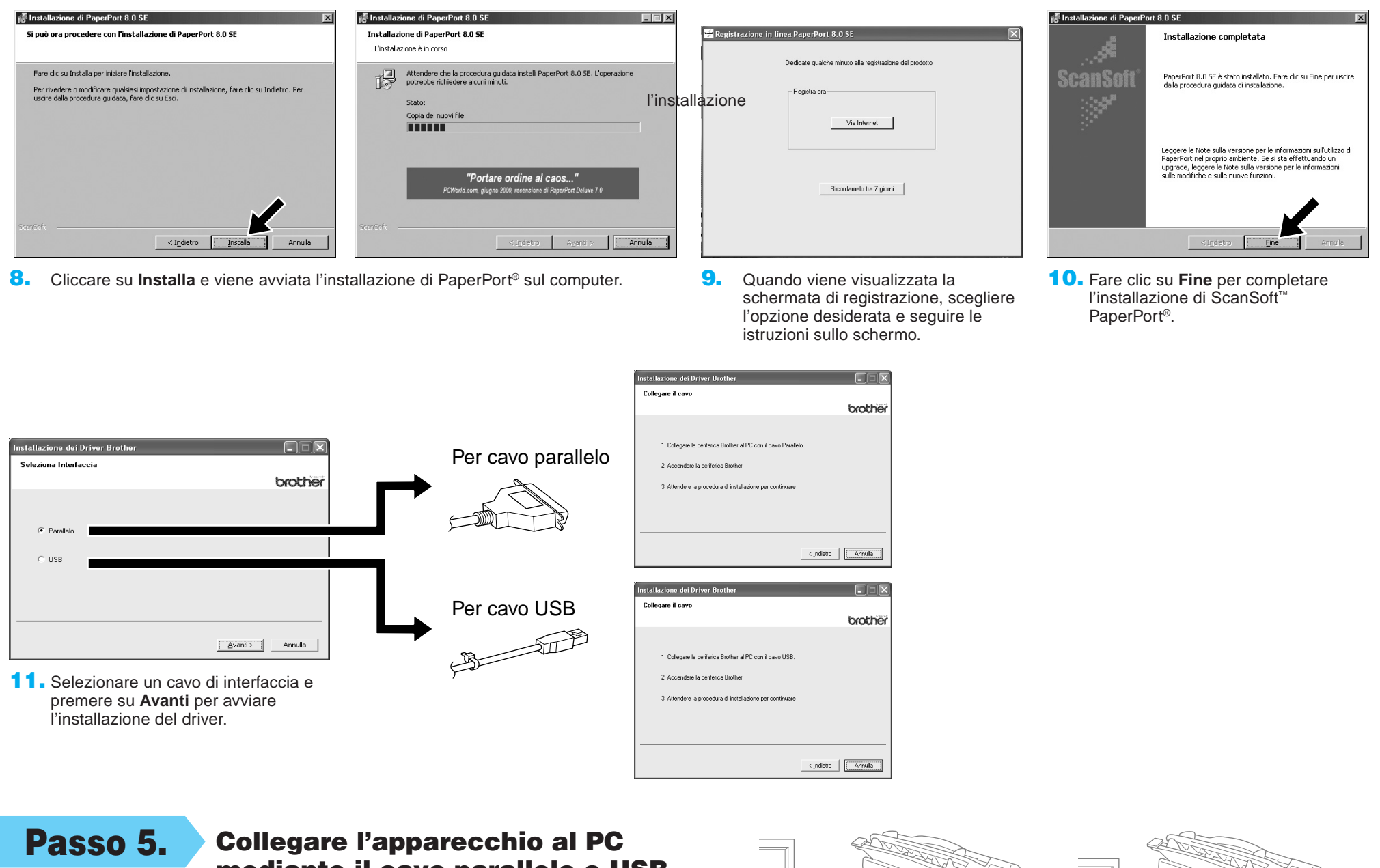

mediante il cavo parallelo o USB.

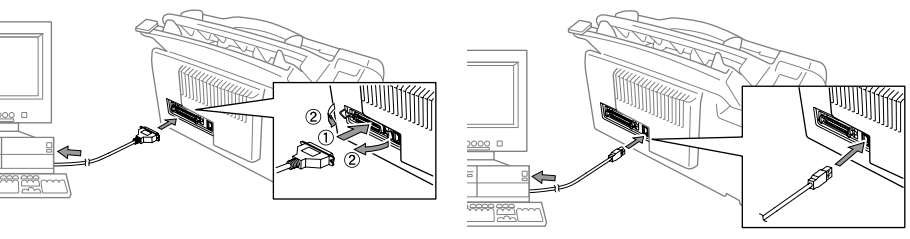

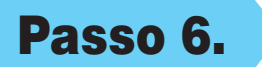

Accendere l'apparecchio collegando il cavo di alimentazione e, se necessario, premere il pulsante di accensione dell'apparecchio. L'installazione dei driver Brother inizia automaticamente.

Passo 7.

Seguire le istruzioni sullo schermo.

Nota: nel caso di un modello DCP, l'installazione è completata.

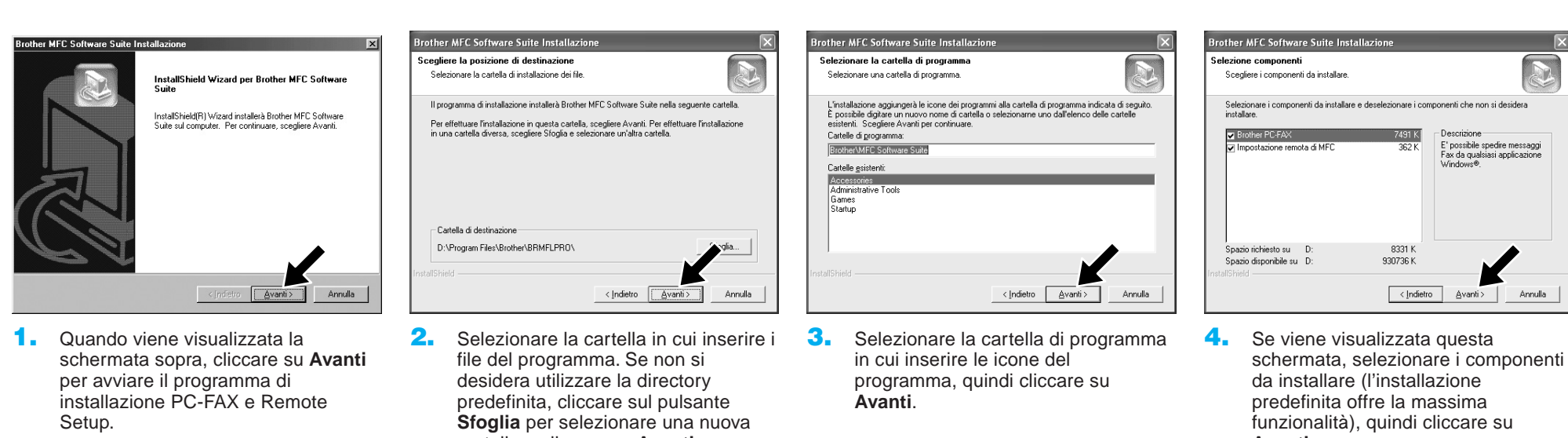

### cartella e cliccare su Avanti per continuare.

### Avanti.

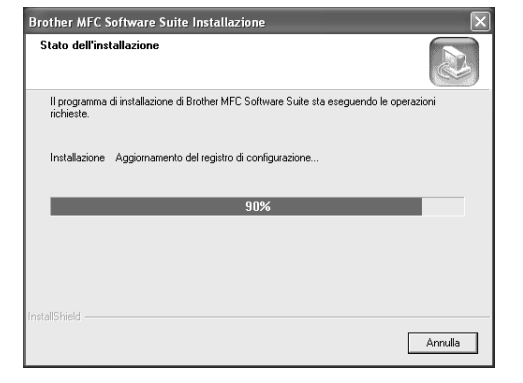

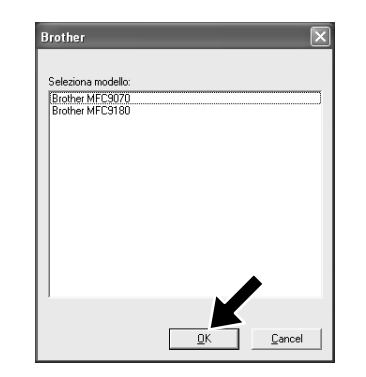

- 5. A questo punto inizia il processo di installazione.
- 6. Se viene visualizzata questa schermata, selezionare il modello dell'apparecchio che si desidera utilizzare per inviare PC-Fax, quindi cliccare su OK.

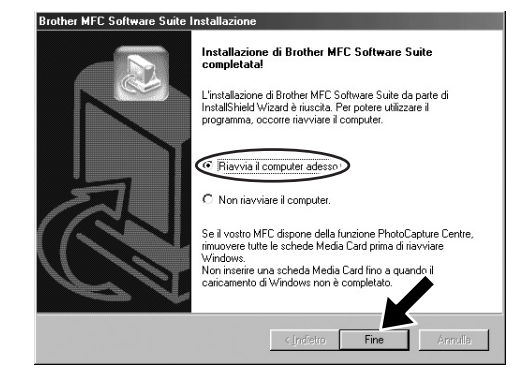

7. Selezionare "Sì" per riavviare il computer, quindi cliccare su Fine.

### Installazione dei driver originali Brother per Windows® XP

### Prima di iniziare

- Prima di installare il driver originale Brother, eseguire i passi da 1 a 7 della procedura riportata in "Funzionamento combinato PC e apparecchio".
- Controllare che PC e apparecchio siano collegati con un cavo di interfaccia e che siano entrambi ACCESI.

### **Passo 8.** Cliccare su "Start" e selezionare "Stampanti e fax"

### **Passo 9.** Cliccare su "Aggiungi stampante" per avviare l'installazione della stampante.

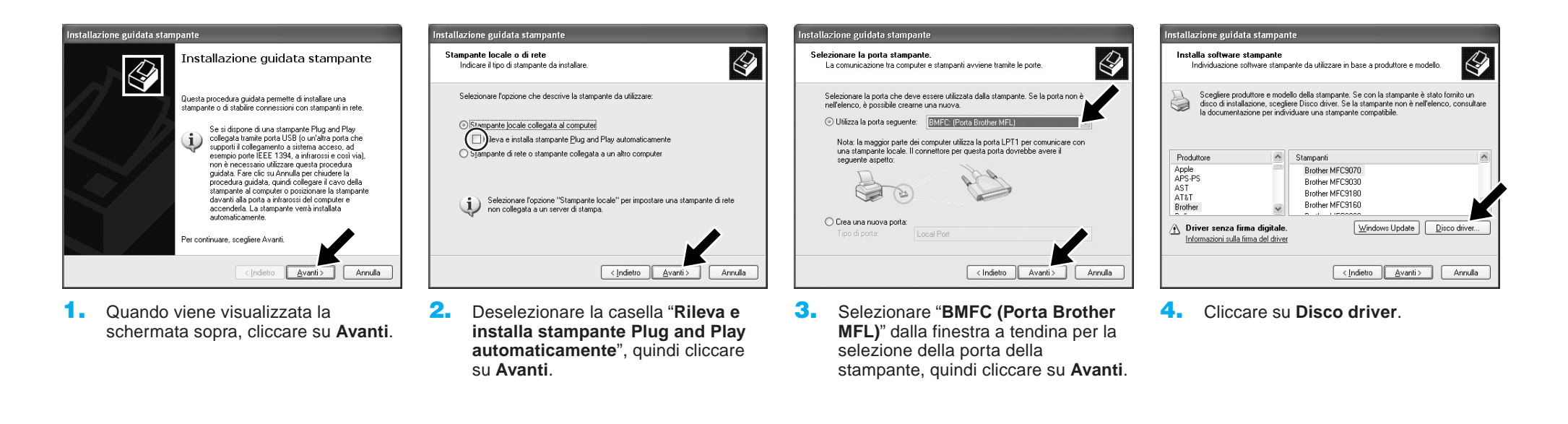

Annulla

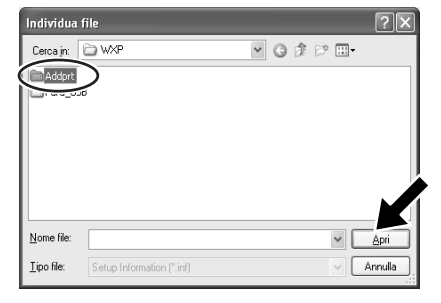

 Sul CD-ROM individuare la cartella della propria lingua e selezionarla, quindi cliccare su Apri. Selezionare la cartella "WXP" e cliccare su Apri. Selezionare la cartella "Addprt" e cliccare su Apri.

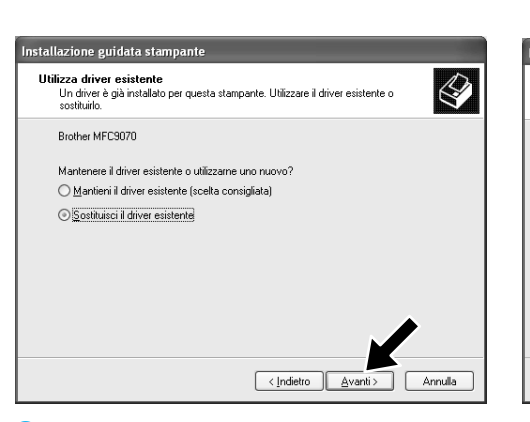

 Se viene visualizzata la schermata sopra, selezionare "Sostituisci il driver esistente " e cliccare su Avanti.

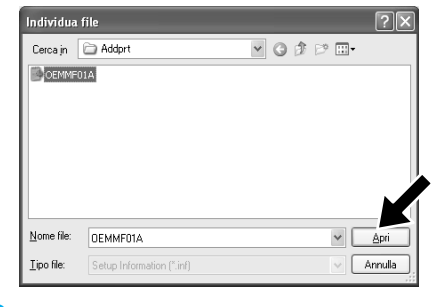

6. Cliccare su Apri.

llazione guidata stampante

Nome stampar

⊚ <u>S</u>i ○ <u>N</u>o

Brother MFC-9070

**ione nome stampante** essario assegnare un nome alla stampante.

Utilizzare questa stampante come stampante predefinita

Immettere un nome per la stampante. Poichè alcuni programmi non supportano combinazioni di nomi di server e stampanti con più di 31 caratteri, è consigliabile

**10.** Il modello che si sta installando viene

che questo driver rappresenti la

Selezionare Sì o No se si desidera

visualizzato nella finestra.

stampante predefinita.

< Indietro Avanti >

- Installazione da disco floppy
  Inseire il disco di installazione e assicurani che sia
  OK
  Annula
  Copiare i file del produtore da:
  X.Vira/WAPVAdqort
  Stoplia...
- Controllare che nella finestra sia visualizzato "X:\xxx\WXP\Addprt", quindi cliccare su OK (X:\ rappresenta la lettera dell'unità CD-ROM).

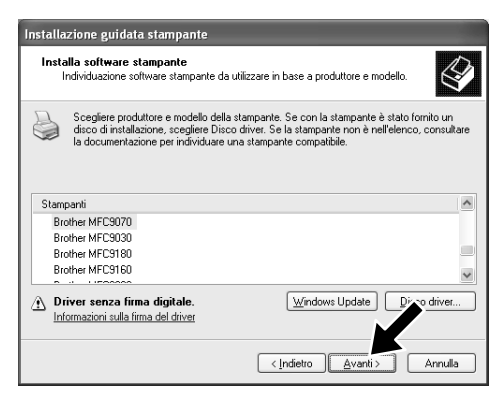

 Selezionare il modello da installare dall'elenco degli apparecchi, quindi cliccare su Avanti.

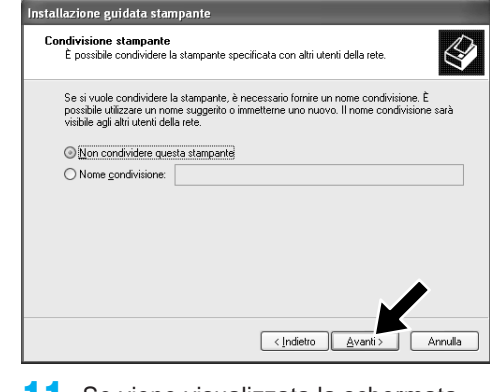

**11.** Se viene visualizzata la schermata sopra, selezionare "Non condividere questa stampante" e cliccare su Avanti.

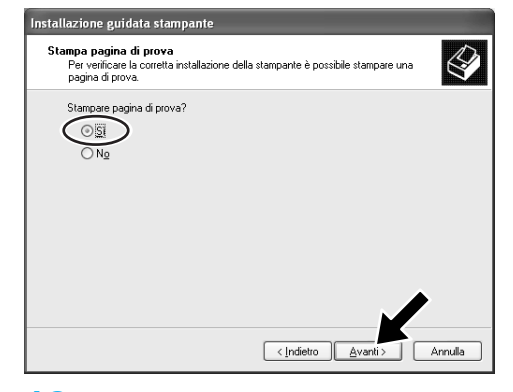

 Selezionare "Sì" e Avanti per stampare una pagina di prova.

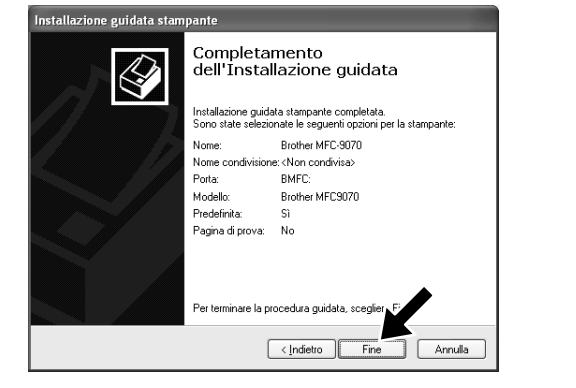

- Quando viene visualizzata la schermata sopra, cliccare su Fine.
- Installazione har dware

  Il software che si sta installando per l'hardware:

  Printer

  non ha superio il testing del programma Windows Logo che
  constante di verificame la compatibilità con Windows XP. [
  Informazioni sul lestima del programma Windows XP. [
  Informazioni sul lestima del software pottebbe impedire il corretto
  funcionante di del stellame a testima del software pottebbe installa.

  L'installazione del software pottebbe impedire il corretto
  funcionante di del stellame del software pottebbe per ottenere u
  prodotto software che abbia superato il testing del
  programma Windows Logo.

  <u>Continua</u>
  <u>Arresta installazione</u>
- Se viene visualizzata la schermata di prova con logo Windows cliccare su Continua. L'installazione del driver originale Brother è stata completata.

Nota: nella selezione Stampanti e fax sono elencati due driver di stampanti Brother. Il driver che non contiene un trattino nel nome del modello (Es. Brother MFC9070) è il driver originale Brother.

### Installazione e utilizzo della ricezione PC-FAX (per i modelli MFC-9660 e MFC-9880)

Prima di poter ricevere i fax, è necessario installare il driver Windows XP corretto (driver Windows XP In-box o driver Brother Windows XP). Una volta installato il driver, consultare le informazioni seguenti per configurare il PC Windows XP per la ricezione dei fax.

#### Passo 10. Impostazione del PC

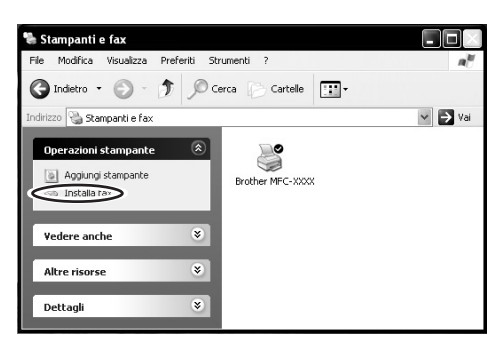

1. Per attivare la ricezione dei fax, cliccare su Installa fax nel menu Operazioni stampante.

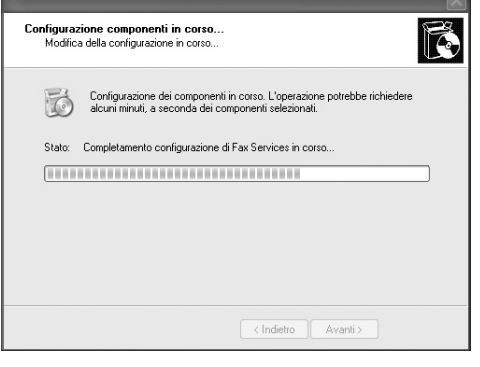

2. I servizi FAX verranno installati sul PC.

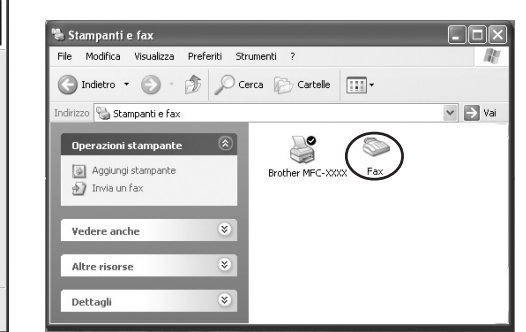

- 3. Nella cartella Stampanti e fax viene inserita un'icona Fax. Se tale icona non appare, cliccare su Installa stampante fax locale nel menu Operazioni stampante.
- 4. Selezionare Start, Tutti programmi, Accessori, Comunicazioni, Fax, Console servizio fax.

Nota: se non è stato configurato il collegamento fax, viene visualizzata la schermata per le informazioni locali. Inserire le informazioni richieste, controllando di specificare, se necessario, il numero di accesso alla linea esterna, quindi cliccare su OK.

Selezionare il pulsante di scelta My location, quindi cliccare su OK.

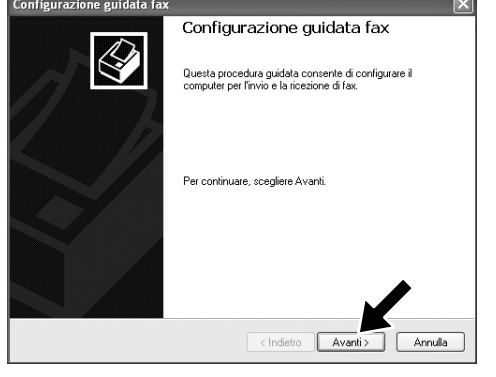

5. Viene avviata la Configurazione guidata fax. Cliccare su Avanti.

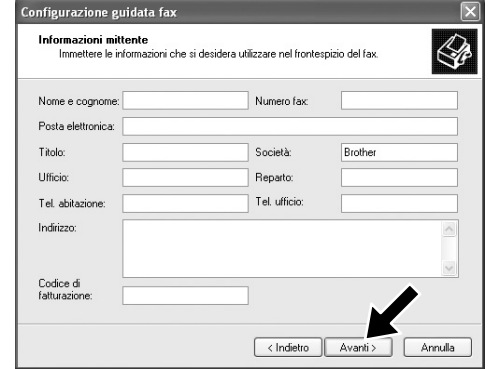

**6**. Inserire le informazioni del mittente, quindi cliccare su Avanti.

one guidata fax

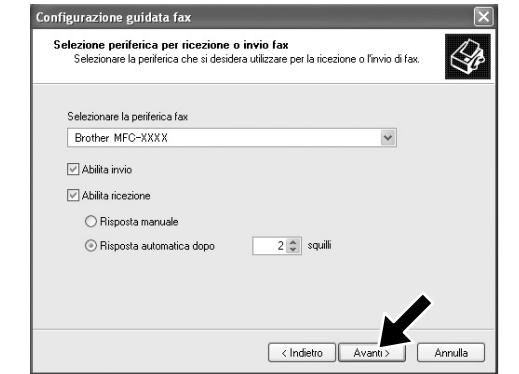

7. Nell'elenco a tendina Selezionare la periferica fax, selezionare la periferica fax utilizzato. Selezionare la casella di controllo Abilita ricezione. Specificare il numero di squilli da attendere prima che MFC risponda al fax. Cliccare su Avanti.

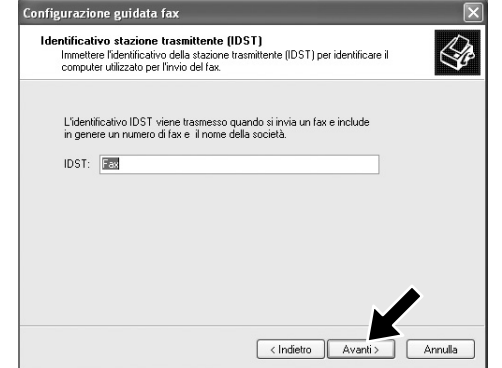

8. Inserire l'Identificativo stazione trasmittente (IDST), quindi cliccare su Avanti.

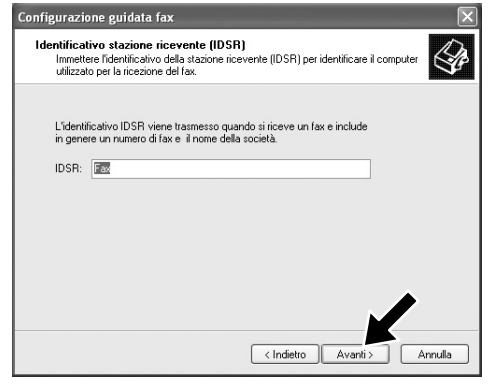

- 9. Inserire l'Identificativo stazione ricevente (IDSR), quindi cliccare su Avanti.
- Opzioni di routing Specificare le opzioni di routing per i fax in ingresso. Alla ricezione di un fai Stampa su: Archivia una copi nella cartella: I fax ricevuti vengono archiviati in Fax in arrivo di Console servizio fax. Selezionare questa opzione per salvare una copia aggiuntiva del fax nella cartella specificata. < Indietro Avanti > Annulla
- **10.** Selezionare se stampare i fax ricevuti o salvarli in una cartella, quindi cliccare su Avanti.

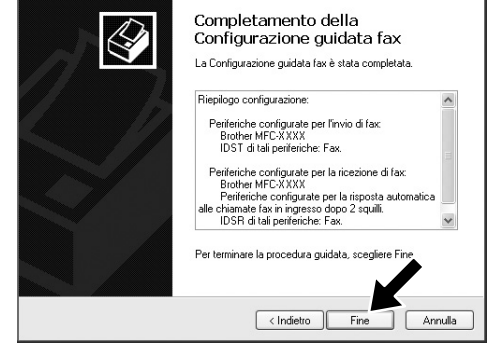

- 11. Fare clic su Fine. A questo punto l'installazione del PC-FAX è completa.
- Nota: quando la ricezione PC-FAX è attiva, non è possibile eseguire l'utility Remote Setup. Per poterla utilizzare, deselezionare Abilita ricezione al punto 7 del Passo 10.

×

Per informazioni sull'utilizzo dell'invio e della ricezione PC-FAX, consultare la guida in linea.

# Scansioni conformi agli standard WIA

Windows® XP utilizza gli standard WIA (Windows Image Acquisition, acquisizione immagini Windows) per la scansione delle immagini con MFC. È possibile eseguire la scansione direttamente nel visualizzatore PaperPort® in dotazione con MFC oppure in qualsiasi altra applicazione software che supporti la scansione WIA o TWAIN.

### Per i modelli MFC-580, MFC-590, MFC-9160, MFC-9180, MFC-9760 e MFC-9880

Viene visualizzata la seguente finestra di dialogo di scansione:

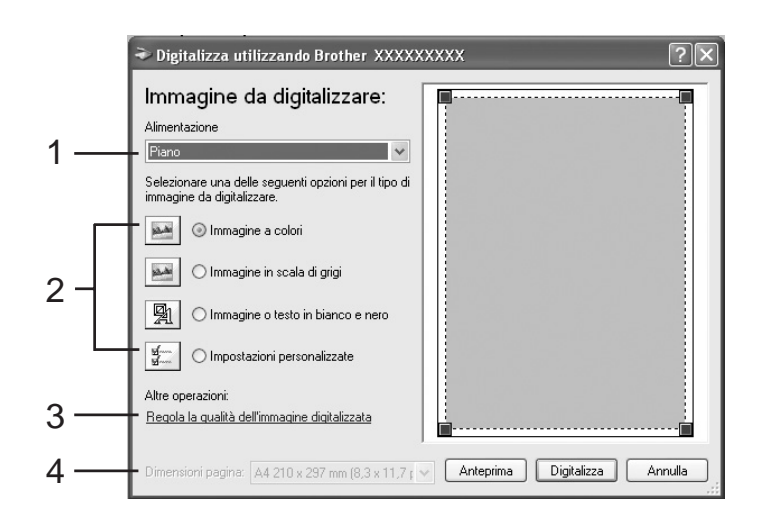

### Per i modelli MFC-9070 e MFC-9660

Viene visualizzata la seguente finestra di dialogo di scansione:

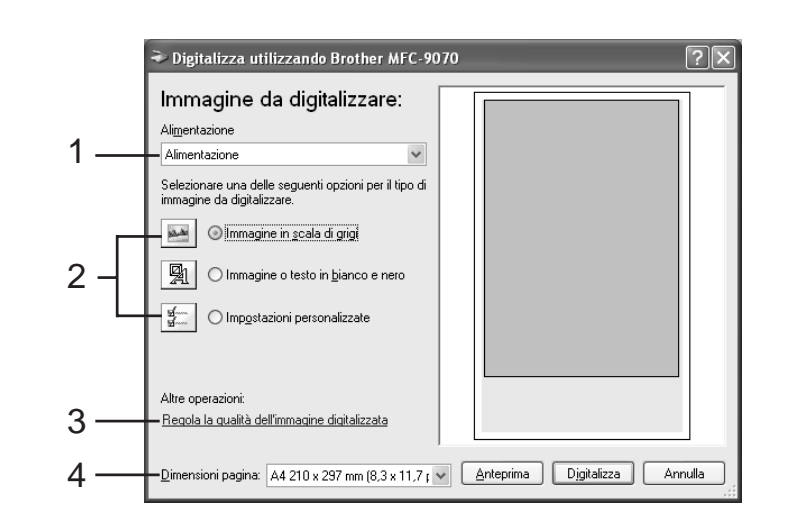

1. Alimentazione:

È possibile selezionare ed eseguire la scansione dal piano dello scanner o dall'alimentatore.

2. Tipo di immagine

Selezionare il tipo di immagine di cui eseguire la scansione.

3. Regola la qualità dell'immagine digitalizzata

È possibile regolare la luminosità, il contrasto, la risoluzione e il tipo di immagine.

### 4. Dimensioni pagina:

Se l'alimentazione è impostata sull'alimentatore, è possibile selezionare le dimensioni della pagina che verrà acquisita.

### Contenuto del CD-ROM

Installa software

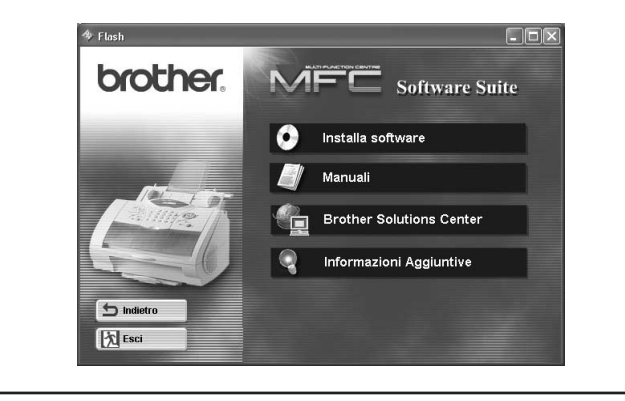

È possibile installare i driver per stampante e scanner e le varie utility

#### Manuali

Per visualizzare il Manuale d'uso ed altra documentazione.

#### **Brother Solutions Center**

Mette a vostra disposizione tutti i contatti di cui avete bisogno tramite il nostro centro di soluzioni.

#### Informazioni Aggiuntive

Dimostrazione interattiva delle caratteristiche del driver della stampante.

### Marchi

Il logo Brother e MFC Software Suite sono marchi registrati di Brother Industries, Ltd. © Copyright 2002 Brother Industries, Ltd. Tutti i diritti riservati.

Windows e Microsoft sono marchi registrati di Microsoft negli Stati Uniti e in altri Paesi.